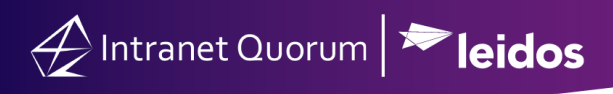

## Creating a Recurring Event in IQ

Market: Federal/State/Local, House, Senate

**Purpose:** These instructions teach users how to create recurring event using their IQ calendar. These events can be synchronized with Outlook.

## Creating a Recurring Event

1. From the Big Menu select Events. Under New, select Recurring Event.

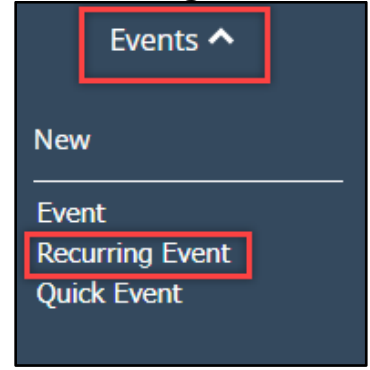

- 2. From the Repeat drown down menu select how often the even repeats.
- 3. From the Repeat Every drop-down menu, select the frequency of the event.
- 4. In the Frequency field, check the days of the week the event will occur on.

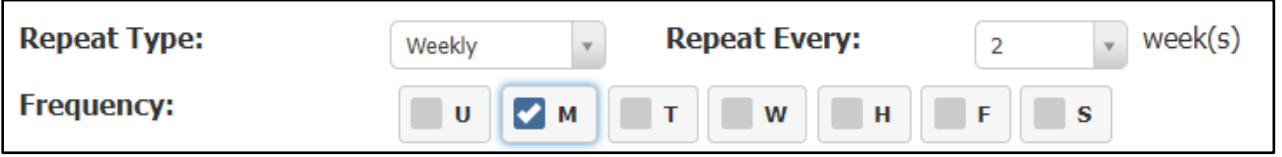

- 5. Select the Start Date defaults to today's date. Change the Start Date to the date of your Event.
- 6. Select the Start Time from the drop-down menu.
- 7. Select the End Date from the calendar.
- 8. Select the End Time from the drop-down menu.

| Start: | 1/25/2022 | v | 8:00 AM | EASTERN | v | + |
|--------|-----------|---|---------|---------|---|---|
| End:   | 1/25/2022 | v | 9:00 AM | EASTERN | v | + |

9. Choose the appropriate action to Save the event: **Save**: To save this Event in IQ only.

Save and Sync: To save this Event in both IQ and Outlook.

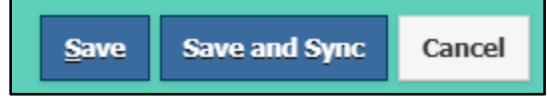

This information may not be used, reproduced, disclosed, or exported without the written approval of Leidos.

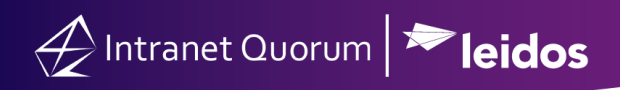

Page **2** of **2** Leidos proprietary 2025 This information may not be used, reproduced, disclosed, or exported without the written approval of Leidos.